1. Натискаємо на кнопку ВХІД

|                                                |                                                        | П                                           | опередня версія сайту [         | Z                                 |                                       |        |  |  |  |
|------------------------------------------------|--------------------------------------------------------|---------------------------------------------|---------------------------------|-----------------------------------|---------------------------------------|--------|--|--|--|
|                                                |                                                        |                                             | Тест 1 день                     |                                   |                                       | Вхід Q |  |  |  |
|                                                |                                                        | Простий пошук та аналіз<br>судової практики |                                 |                                   |                                       |        |  |  |  |
|                                                | Оберіть розділ<br><b>120 655 528</b><br>Судові рішення | <b>25 171</b><br>Прецеденти ВС              | <b>2 857</b><br>Прецеденти ЄСПЛ | <b>530 738</b><br>Нормативні акти | <b>23 782 102</b><br>Судові засідання |        |  |  |  |
|                                                | Оберіть розділ, введіт                                 | ь ключове слово або номер                   | справи                          |                                   | Q Шукати                              |        |  |  |  |
| Унікальні можливості пошукового<br>функціоналу |                                                        |                                             |                                 |                                   |                                       |        |  |  |  |

## 2. Обираємо формі пункт РЕЄСТРАЦІЯ

|  | Простий пошук та аналіз<br>судової практики |                          |          |                              | рго запису Google,<br>и реєстрації |  |  |
|--|---------------------------------------------|--------------------------|----------|------------------------------|------------------------------------|--|--|
|  |                                             |                          | G Google |                              |                                    |  |  |
|  |                                             |                          |          | або введіть логін та пароль  |                                    |  |  |
|  | 25 171<br>Прецеденти ВС                     | 2 857<br>Прецеденти ЄСПЛ |          | Введіть e-mail               |                                    |  |  |
|  |                                             |                          |          | В Заповніть обов'язкове поле |                                    |  |  |
|  |                                             |                          |          | • Некоректна email-адреса    |                                    |  |  |
|  |                                             |                          |          | Пароль                       | ۵                                  |  |  |
|  |                                             |                          |          | Заповніть обов'язкове поле   |                                    |  |  |
|  |                                             |                          |          | Увійти                       |                                    |  |  |
|  | Унікальні                                   | можливості по            | ШУКОВОГО | Забули пароль?               |                                    |  |  |
|  | функціоналу                                 |                          |          |                              | Pectralia                          |  |  |

3. Заповнюємо форму реєстрації (пошта має містити домен univer.km.ua) і підтверджуємо дані.

|  |                                |                          |          |                                     |                                                                    | ×                  |  |
|--|--------------------------------|--------------------------|----------|-------------------------------------|--------------------------------------------------------------------|--------------------|--|
|  |                                |                          |          |                                     | Z                                                                  |                    |  |
|  | Простий пошук та аналіз        |                          |          |                                     | Реєстрація<br>Зареєструйтеся за допомогою облікових записів Google |                    |  |
|  | суд                            | ової практі              | ики      | G Google                            |                                                                    |                    |  |
|  |                                |                          |          |                                     | або заловніть форму нижче                                          |                    |  |
|  | <b>25 171</b><br>Прецеденти ВС | 2 857<br>Прецеденти ЄСПЛ |          | Ваша електронна адреса@univer.km.ua |                                                                    |                    |  |
|  |                                |                          |          | Ваш пароль                          | ۲                                                                  | Повторити пароль 🗿 |  |
|  |                                |                          |          | Ваше ім'я Ваше прізвиц              |                                                                    | Ваше прізвище      |  |
|  |                                |                          |          | Ваш телефон                         |                                                                    |                    |  |
|  | Унікальні                      | можливості по            | UWKOROFO | 🗌 Даю згоду на обро                 | обку персо                                                         | нальних данних     |  |
|  | , mkanom                       | Зареєструватися          |          |                                     |                                                                    |                    |  |

Після підтвердження реєстраційних даних можна працювати.

При авторизації в системі наступного разу використовуємо ту саму пошту і паролі.

## АВТОРИЗАЦІЯ

| ю на кнопку вх                                                                            | нопку ВХІД<br>Попередня версія сайту 🕑 |                             |                                   |                                       |  |  |
|-------------------------------------------------------------------------------------------|----------------------------------------|-----------------------------|-----------------------------------|---------------------------------------|--|--|
|                                                                                           | Прости<br>суд                          | ій пошук та<br>іової практи | аналіз<br>ики                     |                                       |  |  |
| Оберіть розділ<br><b>120 655 528</b><br>Судові рішення                                    | <b>25 171</b><br>Прецеденти ВС         | 2 857<br>Прецеденти ЄСПЛ    | <b>530 738</b><br>Нормативні акти | <b>23 782 102</b><br>Судові засідання |  |  |
| Оберіть розділ, введіть ключове слово або номер справи<br>Унікальні можливості пошукового |                                        |                             |                                   |                                       |  |  |

2. Вводимо в форму авторизації електронну пошту, що містить домен univer.km.ua та пароль, що вказували при реєстрації і підтверджуємо введені дані.

|       |             |                                             |                              | 2               |                                      |                                                               |
|-------|-------------|---------------------------------------------|------------------------------|-----------------|--------------------------------------|---------------------------------------------------------------|
| ZAKON | Тост 1 дель |                                             |                              |                 | 7                                    |                                                               |
|       |             | Простий пошук та аналіз<br>судової практики |                              |                 |                                      | <b>А</b><br>облікового запису Google,<br>стано при реєстрації |
|       |             |                                             |                              |                 | G Go                                 | ogle                                                          |
|       |             | 25 171                                      | 2 857                        | 530 738         | або введіть лог                      | ін та пароль                                                  |
|       |             |                                             |                              | Нормативні акти | Введіть e-mail@u                     | niver.km.ua                                                   |
|       |             |                                             |                              |                 | В Заповніть обов'язкове поле         |                                                               |
|       |             |                                             | Ө Некоректна email-адреса    |                 |                                      |                                                               |
|       |             |                                             |                              |                 | Пароль<br>3аповніть обов'язкове поле | ۲                                                             |
|       |             |                                             |                              |                 |                                      |                                                               |
|       |             |                                             |                              |                 | Увій                                 | ти                                                            |
|       |             | Унікальні                                   | можливості по<br>функціоналу | шукового        | Забули п                             | ароль?                                                        |

3. Готово! Вдалого користування!